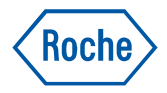

# **AVENIO Connect Software** RLX Configuration Guide

Version 1.0 Software Version 2.1

For Research Use Only. Not for use in diagnostic procedures.

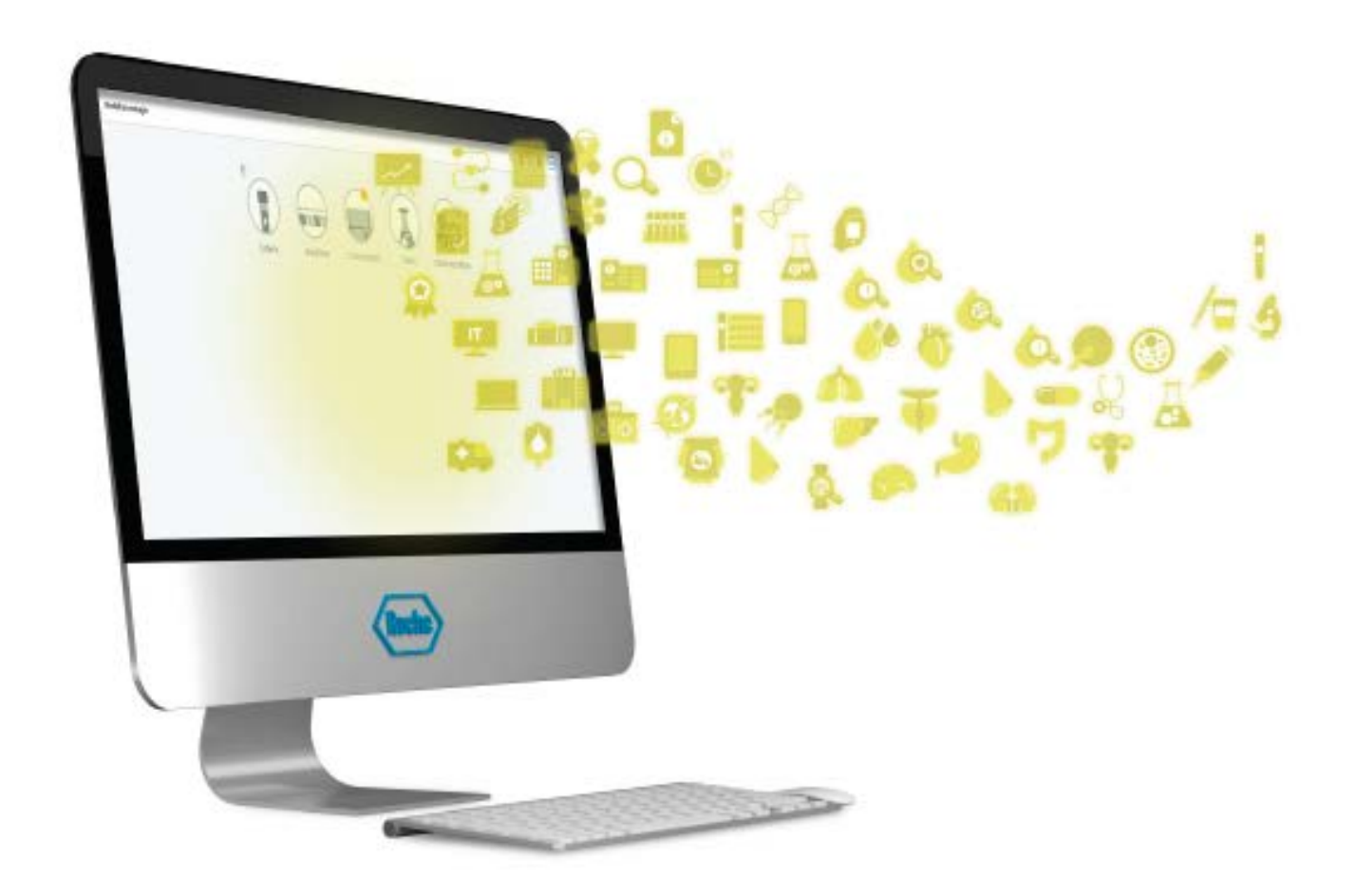

## **Publication information**

| Publication version | Software version | Revision date  | Change description |  |
|---------------------|------------------|----------------|--------------------|--|
| 1.0                 | 2.1              | September 2023 | First version.     |  |

### **Edition notice**

This publication is intended for AVENIO Connect Software users.

Every effort has been made to ensure that all the information contained in this publication is correct at the time of publishing. However, the manufacturer of this product may need to update the publication information as output of product surveillance activities, leading to a new version of this publication.

#### Where to find information

This document contains instructions for configuring RLX for the AVENIO Connect Software.

For information and instructions on using the AVENIO Connect Software, refer to the AVENIO Connect Software User Assistance.

### Copyright

© 2023 Roche Sequencing Solutions, Inc. All Rights Reserved.

#### **Trademarks**

The following trademarks are acknowledged:

AVENIO is a trademark of Roche.

All other trademarks are the property of their respective owners.

#### **Feedback**

Every effort has been made to ensure that this publication fulfills the intended use. All feedback on any aspect of this publication is welcome and is considered during updates. Contact your Roche representative, should you have any such feedback.

### **Contact addresses**

| Manufacturer     | Roche Sequencing Solutions, Inc.<br>2881 Scott Boulevard<br>Santa Clara, CA 95050<br>USA |
|------------------|------------------------------------------------------------------------------------------|
| Distribution     | Roche Molecular Systems<br>4300 Hacienda Drive<br>Pleasanton, CA 94588<br>USA            |
| Roche affiliates | A list of all Roche affiliates can be found at:                                          |
|                  | https://www.roche.com/worldwide                                                          |

## **Technical support**

For product-related technical documents or to contact Roche Technical Support, go to sequencing.roche.com/support.

# **Table of contents**

| Publication information          | 2                 |
|----------------------------------|-------------------|
| Contact addresses                | 2                 |
| Technical support                | 2                 |
| Preface<br>Regulatory disclaimer | . <b>. 4</b><br>4 |
| Introduction                     | 5                 |
| Configuring RLX                  | 5                 |
| To configure RLX                 | 5                 |

## **Preface**

### **Regulatory disclaimer**

For Research Use Only. Not for use in diagnostic procedures.

### **Abbreviations and acronyms**

The following abbreviations and acronyms are used.

| NIP Network Time Protocol      |
|--------------------------------|
| RLX Roche Linux                |
| UTC Coordinated Universal Time |

## Introduction

This document provides instructions for configuring RLX for the AVENIO Connect Software. Once you configure RLX for the AVENIO Connect Software, the Roche Service representative can remotely connect to the virtual AVENIO Connect gateway and configure the AVENIO Connect Software.

This document is for the customer IT department that installs the vSphere virtual machine with the AVENIO Connect Software image. For questions about installing vSphere virtual machine, contact VMWare for support.

## **Configuring RLX**

### **To configure RLX**

- 1. Once the RLX-Connect image is successfully imported and started, the RLX console appears.
- 2. To choose the keyboard layout language, choose Change Keyboard Layout.

|                                                                                                    |                                                                                                    | < Roche > |
|----------------------------------------------------------------------------------------------------|----------------------------------------------------------------------------------------------------|-----------|
| AvenioConnectGateway 0.0.44                                                                                                    |                                                                                                    |           |
| OS Configuration Menu:                                                                                                    | - System Information                                                                                                    |           |
| Change Keyboard Layout<br>Change Tinezone<br>Change Hostnane<br>Configure Network<br>Configure NTP Server<br>Set Tine and Date<br>Lock Screen<br>Restart Systen<br>Shutdown Systen | Hostname: avenioconnectgateway-test<br>Host Type: VirtualBox (efi)<br>Machine ID: 59707c3e6a64420687910654e963c83c<br>Keyboard: English (US)<br>Timezone: UTC (UTC, +0000)<br>Time: Hed, 52 Apr 2023 21:45:07 +0000<br>Uptime: 0h 27m<br>CPU Cores: 2<br>Load: CPU 0.0% RAM 5.7%<br>Storage: / 21.5% /opt 16.7%<br>2.0/9.76B 3.1/19.56B<br>Main Network: eth0<br>DHCP: yes<br>NTP Sync: no<br>IP Address: 10.0.2.15<br>Subnet Mask: 255.255.255.0<br>Gateway: 10.0.2.2<br>DHS 1: 10.0.2.3<br>DHS 2: |           |
| Use the arrows (+↑↓+) and 'Tab' key to navigate, 'Enter'                                                                                                    | to accept and 'Esc' to cancel.                                                                                                    |           |

3. Choose the language, and choose OK.

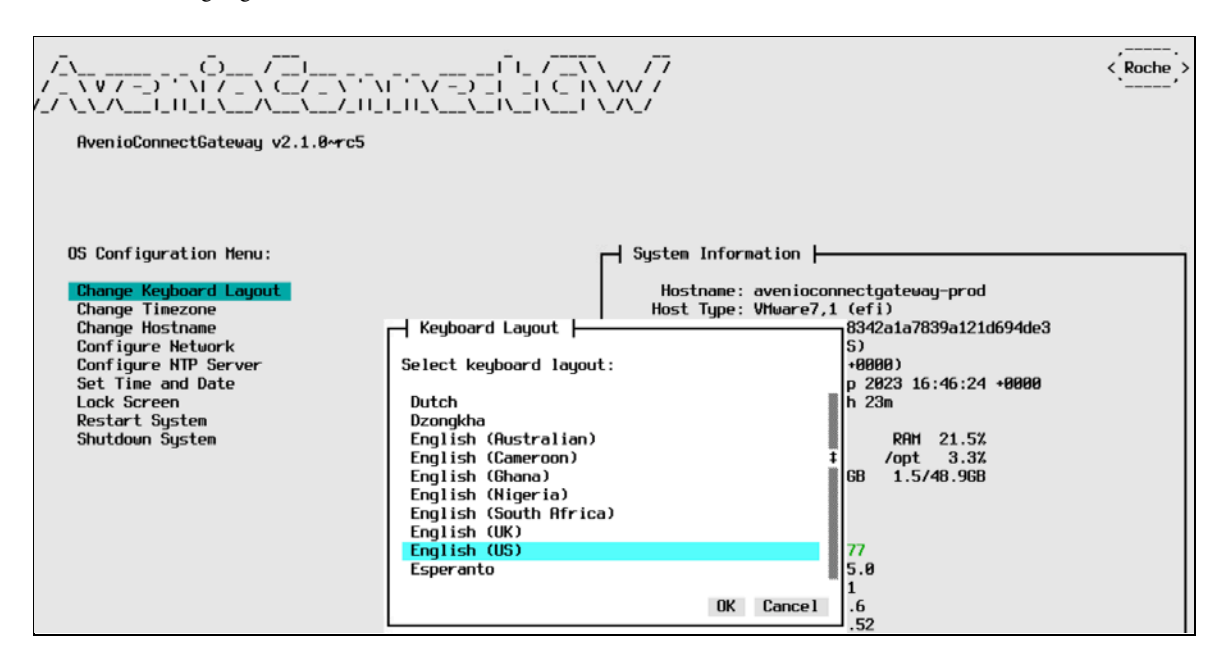

**4.** Choose the **OS Configuration Menu** options to configure the settings, as required. The time zone defaults to UTC and does not require changes.

|                                                                                                    |                                                                                                    | < Roche >       |
|----------------------------------------------------------------------------------------------------|----------------------------------------------------------------------------------------------------|-----------------|
| AvenioConnectGateway 0.0.44<br>OS Configuration Menu:<br>Change Keyboard Layout<br>Change Tinezone<br>Change Hostnane<br>Configure NTP Server<br>Set Time and Date<br>Lock Screen<br>Restart System<br>Shutdown System | System Information<br>Hostname: avenioconnectgateway-test<br>Host Type: VirtualBox (efi)<br>Select timezone region:<br>Africa<br>America<br>Antarctica<br>Antarctica<br>Asia<br>Australia<br>Europe<br>Indian | 83c<br>90)<br>9 |
| lise the arrous (+11+) and 'Tah'                                                                                                    | UTC 5.8<br>OK Cancel 5.8                                                                                                    |                 |

**5.** Choose **Configure Network**, and enable or disable DHCP.

By default, the DHCP setting is enabled and the IP address is assigned. Assign a static IP address for the VM.

Note: The IP address is defined by the laboratory's IT team.

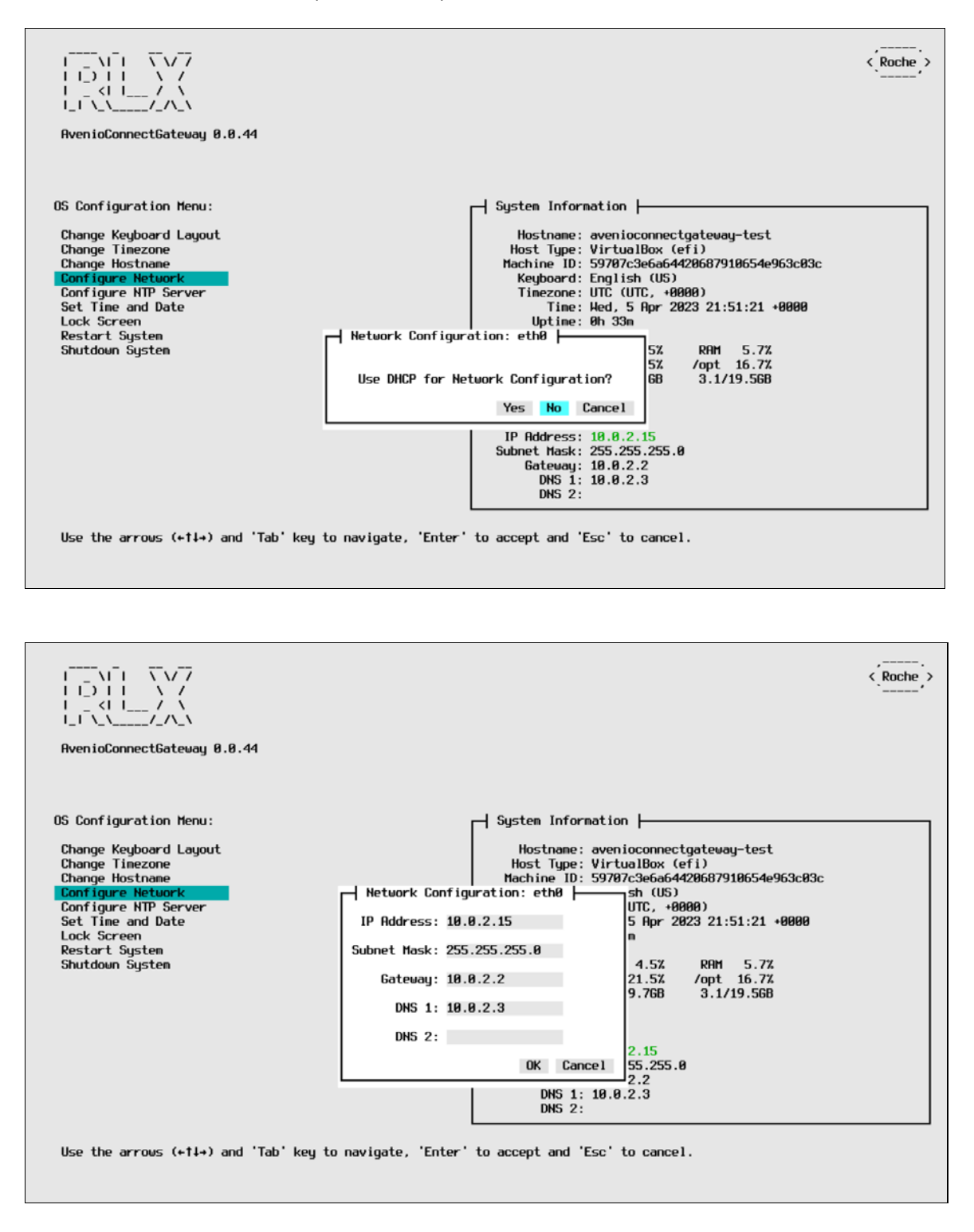

- **6. Optional**: Configure any other menu options based on the laboratory's infrastructure and needs, for example, configure a dedicated NTP server or change the host name.
- 7. Go to the RLX maintenance page by using the IP address assigned for the VM, e.g., http://10.21.242.148/rlx/login.

**8.** After configuring RLX, restart the system virtual machine, open RLX via the web browser using the IP address assigned in step 5, and choose the Enter Launch Code button.

|                      | avenioconnectGateway Z. 1.0~rc3 | Koche |
|----------------------|---------------------------------|-------|
| System settings      | IP address: 10.21.242.17        |       |
| -Ø Enter Launch Code | Log on                          |       |
|                      | Username *                      |       |
|                      | Password *                      |       |
|                      | Log on                          |       |
|                      |                                 |       |

9. Enter the Launch Code provided by the Roche Service representative, and choose Ok.

| 🚀 Enter Launch Code |  |
|---------------------|--|
|                     |  |
|                     |  |

Once the dialog box disappears, the connection to the Roche remote service is established, and the Roche Service representative can continue configuring the AVENIO Connect Software.

For Research Use Only. Not for use in diagnostic procedures.